# **JTEKT Corporation**

# **TOYOPUC PC3J/PC3JX Series**

# **Ethernet Driver**

지원 버전 TOP Design Studio V1.0 이상

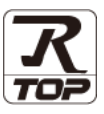

## CONTENTS

Touch Operation Panel을 사용해주시는 고객님께 감사 드립니다.

1. 시스템 구성 2 페이지 연결 가능한 기기 및 네트워크 구성에 대해 설명합니다. 2. 외부 장치 선택 3 페이지 TOP의 기종과 외부 장치를 선택합니다. 3. TOP 통신 설정 4 페이지 TOP 통신 설정 방법에 대해서 설명합니다. 4. 외부 장치 설정 9 페이지 외부 장치의 통신 설정 방법에 대해서 설명합니다. 5. 지원 어드레스 12 페이지 본 절을 참고하여 외부 장치와 통신 가능한 데이터 주소를 확인하십시오.

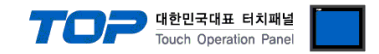

# 1. 시스템 구성

TOP와 "JTEKT Corporation - TOYOPUC PC3J/PC3JX Series"의 시스템 구성은 아래와 같습니다.

| 시리즈           | Link I/F | 통신 방식                 | 시스템 설정              | 케이블             |
|---------------|----------|-----------------------|---------------------|-----------------|
| Toyopuc PC3J  |          | Ethernet<br>(UDP)     | 2 702 토시 서저         | 토이스트 페이 페이블(주4) |
| Toyopuc PC3JX | -        | Ethernet<br>(TCP/UDP) | <u>3. 10r 52 26</u> | 드퓌_드 페이 게이글"ㅜ") |

\*주1) 트위스트 페어 케이블

- STP(실드 트위스트 페어 케이블) 혹은 UTP(비실드 트위스트 페어 케이블) 카테고리 3,4,5 를 의미합니다.

- 네트워크 구성에 따라 허브, 트랜시버 등의 구성기기에 접속 가능하며 이 경우 다이렉트 케이블을 사용 하십시오.

■ 연결 가능 구성

•1:1 연결(TOP 1 대와 외부 장치 1 대) 연결

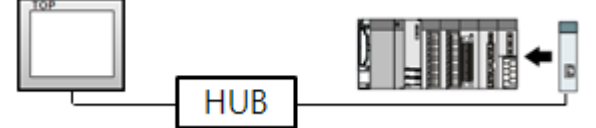

•1:N 연결(TOP 1 대와 외부 장치 여러 대) 연결

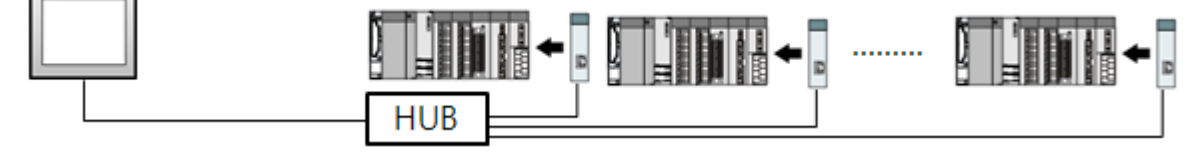

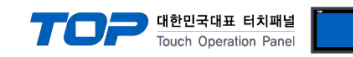

# 2. 외부 장치 선택

■ TOP 모델 및 포트 선택 후 외부 장치를 선택합니다.

|                                                                                                    |                                                                                                    |                                                                                                    |                       |                                                                                                    | ×                      |
|----------------------------------------------------------------------------------------------------|----------------------------------------------------------------------------------------------------|----------------------------------------------------------------------------------------------------|-----------------------|----------------------------------------------------------------------------------------------------|------------------------|
| DIC 서택 [Ft                                                                                                    | hernet]                                                                                                    |                                                                                                    |                       |                                                                                                    |                        |
| 포티, [전파]                                                                                                    | lemetj                                                                                                    |                                                                                                    |                       | 71.41 .                                                                                                    |                        |
|                                                                                                    |                                                                                                    | •                                                                                                    |                       | ····<br>④ 모델 5                                                                                                    | 명 ()제조사                |
| 제조사                                                                                                    | 2                                                                                                    | 모델명                                                                                                    |                       |                                                                                                    |                        |
| ODVA                                                                                                    | ^                                                                                                    | 😥 τογο                                                                                                    | PUC PC10G             |                                                                                                    |                        |
| HYOSUNG                                                                                                    |                                                                                                    | 🚱 τογο                                                                                                    | PUC PC3J/PC3JX        |                                                                                                    |                        |
| HB TECH                                                                                                    |                                                                                                    | 🕜 τογο                                                                                                    | PUC Plus              |                                                                                                    |                        |
| DNP                                                                                                    |                                                                                                    | <b>~</b>                                                                                                    |                       |                                                                                                    |                        |
| FANUC Co., Ltd.                                                                                                    |                                                                                                    |                                                                                                    |                       |                                                                                                    |                        |
| BOOSTER                                                                                                    |                                                                                                    |                                                                                                    |                       |                                                                                                    |                        |
| Robots and Design                                                                                                    |                                                                                                    |                                                                                                    |                       |                                                                                                    |                        |
| CoDeSys Automation Alli                                                                                                    | ance                                                                                                    |                                                                                                    |                       |                                                                                                    |                        |
| Cognex Corporation                                                                                                    |                                                                                                    |                                                                                                    |                       |                                                                                                    |                        |
| S & E                                                                                                    |                                                                                                    |                                                                                                    |                       |                                                                                                    |                        |
| JTEKT Corporation                                                                                                    |                                                                                                    |                                                                                                    |                       |                                                                                                    |                        |
| Peripheral Device                                                                                                    |                                                                                                    |                                                                                                    |                       |                                                                                                    |                        |
| OTHERS Manufacture                                                                                                    |                                                                                                    |                                                                                                    |                       |                                                                                                    |                        |
|                                                                                                    | ~                                                                                                    |                                                                                                    |                       |                                                                                                    |                        |
|                                                                                                    |                                                                                                    |                                                                                                    |                       | 📥 다우                                                                                                    | * 취소                   |
|                                                                                                    |                                                                                                    |                                                                                                    | - II-                 | 4 18                                                                                                    |                        |
| 디바이스 선택                                                                                                    |                                                                                                    |                                                                                                    |                       |                                                                                                    | x                      |
| -PLC 설정[ TOYOPUC                                                                                                    | PC3J/PC3JX ]                                                                                                    |                                                                                                    |                       |                                                                                                    |                        |
| 별칭 :                                                                                                    | PLC1                                                                                                    |                                                                                                    | 바인드 IP: Auto ·        | ~                                                                                                    |                        |
| 인터페이스 :                                                                                                    | Ethernet                                                                                                    | ×                                                                                                    |                       |                                                                                                    |                        |
|                                                                                                    | CMD Link Ethorne                                                                                                    | V                                                                                                    |                       | _                                                                                                    |                        |
| 프도로콜 :<br>문자열 저장 모드 :                                                                                                    | CMP Link Etherne                                                                                                    | 변경                                                                                                    |                       | - We                                                                                                    | 신 매뉴얼                  |
| 프로포콜:<br>문자열 저장 모드 :                                                                                                    | CMP Link Etherne<br>First LH HL                                                                                                    | 변경                                                                                                    |                       | Ę                                                                                                    | [신 매뉴얼                 |
| 프로포콜 :<br>문자열 저장 모드 :<br>이중화 사용<br>연산 조건 : AI                                                                                                    | CMP Link Etherne<br>First LH HL                                                                                                    | 변경                                                                                                    |                       | H                                                                                                    | 신 매뉴얼                  |
| 프로보콜 :<br>문자열 저장 모드 :<br>- 이중화 사용<br>연산 조건 : A1<br>변경 조건 :                                                                                            | CMP Link Etherne<br>First LH HL<br>ID V<br>타임아웃 [:                                                                                                    | 변경<br>5 🔷 (초)                                                                                                    |                       | Ę                                                                                                    | 신 매뉴얼                  |
| 프로포콜 :<br>문자열 저장 모드 :<br>- 이중화 사용<br>연산 조건 : 교<br>변경 조건 :                                                                                             | CMP Link Etherne<br>First LH HL<br>UD 	V<br>타임아웃 [<br>조건 []                                                                                                    | 변경<br>5 🔷 (초)                                                                                                    |                       | 5<br>                                                                                                    | 신 매뉴얼<br>편집            |
| 프로포콜 :<br>문자열 저장 모드 :<br>- 이중화 사용<br>연산 조건 : A<br>변경 조건 :<br>Primary Option                                                                           | CMP Link Etherne<br>First LH HL<br>D<br>타임아웃 [<br>조건 []                                                                                                    | 변경<br>5 🔷 (초)                                                                                                    |                       | 5<br>1<br>1<br>1<br>1<br>1<br>1<br>1<br>1<br>1<br>1<br>1<br>1<br>1<br>1<br>1<br>1<br>1<br>1<br>1                                                                                                    | 신 매뉴얼<br><sup>편집</sup> |
| 프로포 공<br>문자열 저장 모드 :<br>이 중화 사용<br>연산 조건 : 세<br>변경 조건 :<br>Primary Option<br>IP                                                                       | CMP Link Etherne<br>First LH HL<br>타입아웃<br>조건 []<br>192 중] 168                                                                                                    | 변경<br>5 🔷 (초)                                                                                                    | <ul> <li>5</li> </ul> | and the second second sec | 러신 매뉴얼<br>편집           |
| 프로운 공<br>문자열 저장 모드 :<br>이중화 사용<br>연산 조건 : Al<br>변경 조건 :<br>Primary Option<br>IP<br>Ethernet Protocol                                                  | [CMP Link Etherne<br>First LH HL<br>타입아웃<br>조건 []<br>[192 ] [668<br>[TCP]                                                                                                    | 변경<br>5 ◆ (초)                                                                                                    | 5                     | <b>و</b><br>ا                                                                                                    | 려진 매뉴얼                 |
| 프로운<br>문자열 저장 모드 :<br>이중화 사용<br>연산 조건 : A<br>변경 조건 :<br>Primary Option<br>IP<br>Ethernet Protocol<br>Port                                             | [CMP Link Etherne<br>First LH HL<br>탄암아웃<br>조건<br>[192 ] [168<br>TCP ✓<br>[4096 ]                                                                                                    | 변경<br>5 • (초)                                                                                                    | <ul> <li>5</li> </ul> | <b>و</b><br>ا                                                                                                    | 선 매뉴일<br>객진            |
| 프로운 문<br>문자열 저장 모드 :<br>이 영화 사용<br>연산 조건 : Al<br>변경 조건 :<br>IP<br>Ethernet Protocol<br>Port<br>Timeout                                                | [CMP Link Etheme<br>First LH HL<br>타임아웃<br>조건<br>[192 중] [168<br>TCP ~<br>4096 중]<br>[1000 중] m                                                                                                    |                                                                                                    | 5                     | <u>و</u>                                                                                                    | 1선 매뉴일<br>11집          |
| 프로오콜 :<br>문자열 저장 모드 :<br>이중화 사용<br>연산 조건 : A<br>변경 조건 :<br>Primary Option<br>IP<br>Ethernet Protocol<br>Port<br>Timeout<br>Send Wait                  | [MP Link Etherne<br>First LH HL<br>타일아웃 조건 []<br>192 중 168<br>TCP ~<br>1000 중 m<br>0 중 m                                                                                                    | ₩3<br>5 • (초)                                                                                                    | 5                     |                                                                                                    | H신 매뉴얼<br>H진           |
| 프로포콜 :<br>문자열 저장 모드 :<br>이중화 사용<br>연산 조건 : AI<br>변경 조건 :<br>Primary Option<br>IP<br>Ethernet Protocol<br>Port<br>Timeout<br>Send Wait<br>Open Type    | [MP Link Etherne<br>First LH HL<br>타입아웃 [<br>[192 중] [168<br>[TCP ~<br>4096 중] [<br>1000 중] m<br>0 중] m                                                                                                    | E 23 5 ◆ (초) 5 ◆ (本) 5 ◆ (本) 5 ◆ (本) 5 ◆ (本) 5 ◆ (本) 5 ◆ (本) 5 ◆ (本) 5 ◆ (本) 5 ◆ (本) 5 ◆ (本) 5 ◆ (本) 5 ◆ (本) 5 ◆ (本) 5 ◆ (本) 5 ◆ (本) 5 ◆ (本) 5 ◆ (本) 5 ◆ (本) 5 ◆ (本) 5 ◆ (本) 5 ◆ (本) 5 ◆ (本) 5 ◆ (本) 5 ◆ (-1) 5 ◆ (-1) 5 ◆ (-                                                                                                    | 5<br>5                | <u>و</u><br>بر ا                                                                                                    | 4신 매뉴얼<br>려진           |
| 프로포콜 :<br>문자열 저장 모드 :<br>이중화 사용<br>연산 조건 : Al<br>변경 조건 :<br>Primary Option<br>IP<br>Ethernet Protocol<br>Port<br>Timeout<br>Send Wait<br>Open Type    | [CMP Link Etherne<br>First LH HL<br>타임아웃 조건 []<br>[192 ] [168<br>[TCP ↓<br>[4096 ] [168<br>[1000 ] m<br>[0 ] m<br>[0 ] m<br>[Non-Spedfied                                                                                                    | 번경<br>5 ◆ (초)<br>\$<br>\$<br>\$<br>\$<br>\$<br>\$                                                                                                    | 5                     |                                                                                                    | 4신 매뉴열<br>명집           |
| 프로포콜 :<br>문자열 저장 모드 :<br>이중화 사용<br>연산 조건 : AI<br>변경 조건 : II<br>Primary Option<br>IP<br>Ethernet Protocol<br>Port<br>Timeout<br>Send Wait<br>Open Type | [CMP Link Etherne<br>First LH HL<br>타임아웃<br>조건<br>[192 ] [168<br>[TCP ✓<br>4096 ] [168<br>[1000 ] m<br>0 ] m<br>Non-Spedfied                                                                                                    | ₩3<br>5 • (초)<br>5 • (초)                                                                                                    | 5                     |                                                                                                    | 변신 매뉴 열<br>편집          |
| 프로오콜 :<br>문자열 저장 모드 :<br>인정화 사용<br>연산 조건 : Al<br>변경 조건 :<br>Primary Option<br>IP<br>Ethernet Protocol<br>Port<br>Timeout<br>Send Wait<br>Open Type    | [CMP Link Etheme<br>First LH HL<br>타임아웃<br>조건<br>[192 ] [168<br>TCP ✓<br>[4096 ] [168<br>[1000 ] [168]<br>[1000 ] [168]<br>[1000 ] [168]<br>[1000 ] [168]<br>[168]<br>[168] | ₩3<br>5 • (초)<br>5 • (초)<br>5 • (초)<br>5 • (초)<br>5 • (3)<br>5 • (3)<br>5 | 5                     |                                                                                                    | 전 매뉴일<br>편집            |

| 설정    | 사항  |                             | 내 용               |                   |
|-------|-----|-----------------------------|-------------------|-------------------|
| TOP   | 모델  | TOP 디스플레이와 프로세스를            | 확인하여 터치 모델을 선택합니  | 다.                |
|       | 제조사 | TOP와 연결할 외부 장치의 제3          | Σ사를 선택합니다.        |                   |
|       |     | "JTEKT Corporation"를 선택 하십  | 닠시오.              |                   |
|       |     | TOP와 연결할 외부 장치를 선택          | 백합니다.             |                   |
| 외부 장치 |     | 모델                          | 인터페이스             | 프로토콜              |
|       | PLC | TOYOPUC PC3J/PC3JX          | Ethernet          | CMP Link Ethernet |
|       |     | 연결을 원하는 외부 장치가 시<br>기 바랍니다. | 스템 구성 가능한 기종인지 1장 | 방의 시스템 구성에서 확인 하시 |

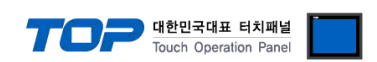

## 3. TOP 통신 설정

통신 설정은 TOP Design Studio 혹은 TOP 메인 메뉴에서 설정 가능 합니다. 통신 설정은 외부 장치와 동일하게 설정해야 합니다.

## 3.1 TOP Design Studio 에서 통신 설정

### (1) 통신 인터페이스 설정

- [프로젝트] → [속성] → [TOP 설정] → [HMI 설정] → [HMI 설정 사용 체크] → [편집] → [이더넷]
- TOP 통신 인터페이스를 TOP Design Studio에서 설정합니다.

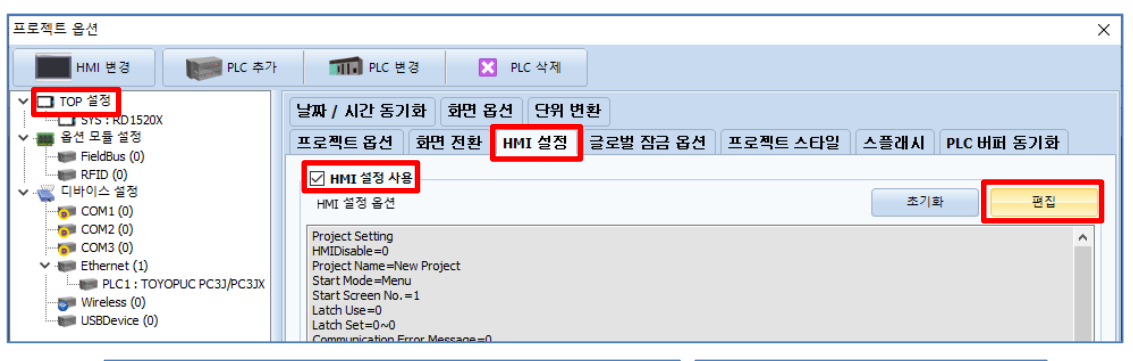

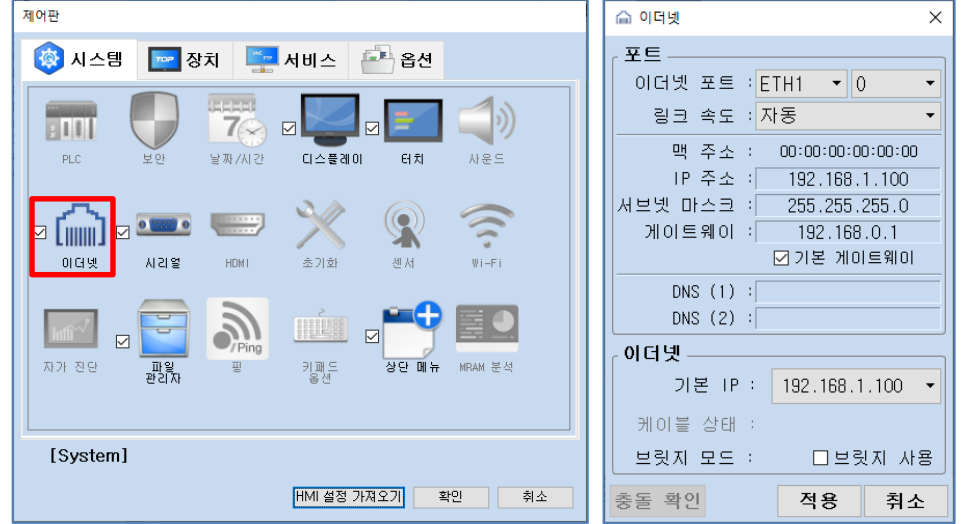

| 항 목     | ТОР           | 외부 장치         | 비고 |
|---------|---------------|---------------|----|
| IP 주소   | 192.168.1.100 | 192.168.1.5   |    |
| 서브넷 마스크 | 255.255.255.0 | 255.255.255.0 |    |
| 게이트 웨이  | 192.168.0.1   | 192.168.0.1   |    |

※ 위의 설정 내용은 본 사에서 권장하는 <u>예제</u>입니다.

| 항 목     | 설 명                   |
|---------|-----------------------|
| IP 주소   | TOP의 IP 주소를 설정합니다.    |
| 서브넷 마스크 | 네트워크의 서브넷 마스크를 입력합니다. |
| 게이트 웨이  | 네트워크의 게이트 웨이를 입력합니다.  |

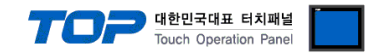

### (2) 통신 옵션 설정

■ [프로젝트] → [프로젝트 속성] → [PLC 설정 > Ethernet > "PLC1 : TOYOPUC PC3J/PC3JX"]

- TOYOPUC PC3J/PC3JX 통신 드라이버의 옵션을 TOP Design Studio에서 설정합니다.

| 프로젝트 옵션                                                                                                    |                                                                                                    |    | ×  |
|----------------------------------------------------------------------------------------------------|----------------------------------------------------------------------------------------------------|----|----|
| HMI 변경 🛛 💓 PLC 추가                                                                                                    | TTT PLC 변경 NLC 삭제                                                                                                    |    |    |
| ▼       TOP 월정         SYS : RD 1520X         ● 음년 모듈 월정         ● FieldBus (0)         ● RTID (0)         ● COM2 (0)         ● COM3 (0)         ● PLC1 : TOYOPUC PC3J/PC3JX         ● Wreless (0)         USEDevice (0) | PLC 설정[ TOYOPUC PC3J/PC3JX ]         별정: PLC1         반대비아슈: Ethernet         프로토콜: (MP Link Ethernet         문자열 저장 모드: Fret LHHL         변경 조건:         환영아웃         변경 조건:         마이중화 사용         연산 조건:         환영아웃         변경 조건:         타입아웃         호         환경 조건:         타입아웃         호         호         환경 조건:         타입아웃         호         * 전         ************************************ |    |    |
|                                                                                                    |                                                                                                    | 적용 | 닫기 |

| 항 목               | 설 정                                          | 비고                |
|-------------------|----------------------------------------------|-------------------|
| 인터페이스             | "Ethernet"을 선택합니다.                           | "고 이너 자치 서태" 차고   |
| 프로토콜              | "CMP Link Ethernet"을 선택합니다.                  | _ 2. 외구 경지 선택 점고  |
| IP                | 외부 장치의 IP 주소를 입력 합니다.                        |                   |
| Ethernet Protocol | TOP – 외부 장치 간 이더넷 프로토콜을 선택합니다.               |                   |
| Port              | 외부 장치의 이더넷 통신 포트 번호를 입력합니다.                  |                   |
| Timeout           | TOP가 외부 장치로부터 응답을 기다리는 시간을 설정합니다.            |                   |
| Send Wait         | TOP가 외부 장치로부터 응답 수신 후 다음 명령어 요청 전송 간에 대기 시간을 |                   |
|                   | 설정합니다.                                       |                   |
| Open Type *주1)    | 외부 장치에 설정된 포트 Open Type을 선택합니다.              | Non-Specified 선택시 |
| HMI Port *주1)     | TOP의 이더넷 통신 포트 번호를 설정합니다.                    | HMI Port 비활성화     |
|                   |                                              |                   |

\*주 1) 외부 장치에서 Other Node 를 설정하여 사용할 경우 Open Type 을 Specified 로 설정하고 TOP 의 포트 번호를 설정하십시오. Open Type 을 Non-Specified 로 설정할 경우 TOP 의 포트는 임의로 지정됩니다.

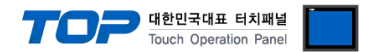

## 3.2 TOP에서 통신 설정

※ "3.1 TOP Design Studio 에서 통신 설정" 항목의 "HMI 설정 사용"을 체크 하지 않은 경우의 설정 방법입니다.

■ TOP 화면 상단을 터치하여 아래로 드래그 합니다. 팝업 창의 "EXIT"를 터치하여 메인 화면으로 이동합니다.

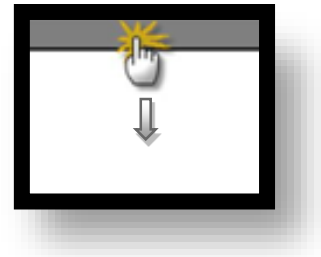

- (1) 통신 인터페이스 설정
  - [제어판] → [이더넷]

|      |                     |                                                                       |                                                                                                    | 1 |
|------|---------------------|-----------------------------------------------------------------------|----------------------------------------------------------------------------------------------------|---|
| 실행   | 🚯 시스템               | 이더넷         ×           포트            이더넷 포트 : ETH1<▼0         ▼      | tion                                                                                                    |   |
| MIC  | PLC 5               | 링크 속도 : 자동 ▼<br>  맥 주소 : ■<br>  IP 주소 : 192.168.1.100                 | (1) かたこう (1) かんだい (1) かんだい (1) かん (1) かん (1) かん (1) かん (1) かん (1) かん (1) かん (1) |   |
|      |                     | 서브넷 마스크 : 255.255.0<br>게이트웨이 : 192.168.0.1<br>⊠ 기본 게이트웨이<br>DNS (1) : | Wi-Fi                                                                                                    |   |
| 스크린샷 | inff <sup>er/</sup> | DNS (2) :<br>이더넷<br>기본 IP : 192.168.1.100 ▼                           | <b>E</b>                                                                                                    |   |
|      | 자가 진단 파일            | 케이블 상태 : ETH1 연결됨<br>브릿지 모드 : □브릿지 사용                                 | Analysis                                                                                                    |   |
|      | [System]            | 충돌 확인 적용 취소                                                           | 닫기                                                                                                    |   |
|      |                     |                                                                       |                                                                                                    |   |

| 항 목     | ТОР           | 외부 장치         | 비고 |
|---------|---------------|---------------|----|
| IP 주소   | 192.168.1.100 | 192.168.1.5   |    |
| 서브넷 마스크 | 255.255.255.0 | 255.255.255.0 |    |
| 게이트 웨이  | 192.168.1.1   | 192.168.1.1   |    |
|         |               |               |    |

※ 위의 설정 내용은 본 사에서 권장하는 <u>예제</u>입니다.

| 항 목     | 설 명                   |
|---------|-----------------------|
| IP 주소   | TOP의 IP 주소를 설정합니다.    |
| 서브넷 마스크 | 네트워크의 서브넷 마스크를 입력합니다. |
| 게이트 웨이  | 네트워크의 게이트 웨이를 입력합니다.  |

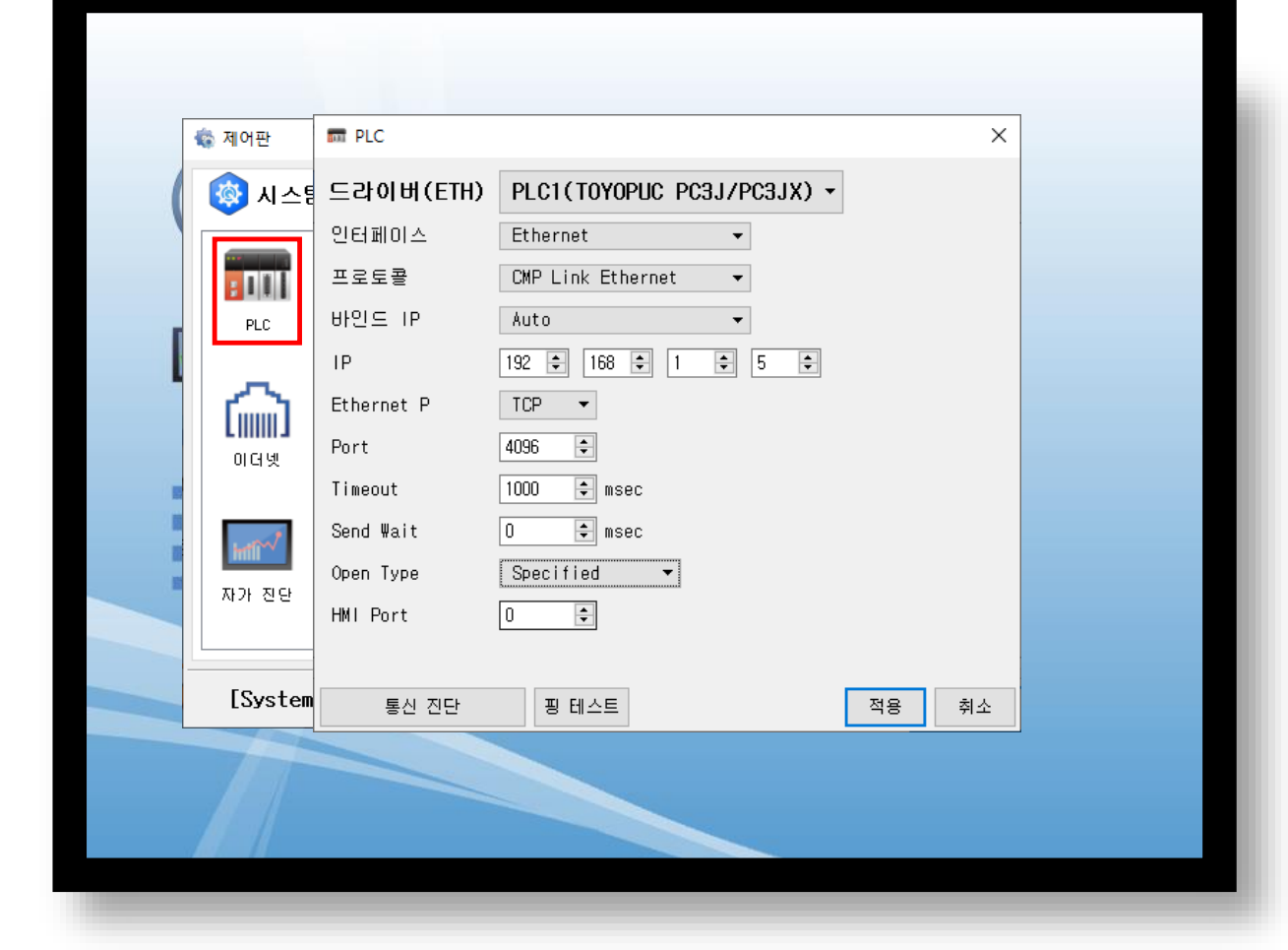

※ 위의 설정 내용은 본 사에서 권장하는 <u>예제</u>입니다.

(2) 통신 옵션 설정 ■ [제어판] → [PLC]

| 항 목               | 설 정                                          | 비고                |
|-------------------|----------------------------------------------|-------------------|
| 인터페이스             | "Ethernet"을 선택합니다.                           | "그 이브 자비 서태" 차그   |
| 프로토콜              | "CMP Link Ethernet"을 선택합니다.                  | 2. 피구 영지 한팩 혐고    |
| IP                | 외부 장치의 IP 주소를 입력 합니다.                        |                   |
| Ethernet Protocol | TOP — 외부 장치 간 이더넷 프로토콜을 선택합니다.               |                   |
| Port              | 외부 장치의 이더넷 통신 포트 번호를 입력합니다.                  |                   |
| Timeout           | TOP가 외부 장치로부터 응답을 기다리는 시간을 설정합니다.            |                   |
| Send Wait         | TOP가 외부 장치로부터 응답 수신 후 다음 명령어 요청 전송 간에 대기 시간을 |                   |
|                   | 설정합니다.                                       |                   |
| Open Type *주1)    | 외부 장치에 설정된 포트 Open Type을 선택합니다.              | Non-Specified 선택시 |
| HMI Port *주1)     | TOP의 이더넷 통신 포트 번호를 설정합니다.                    | HMI Port 비활성화     |

\*주 1) 외부 장치에서 Other Node 를 설정하여 사용할 경우 Open Type 을 Specified 로 설정하고 TOP 의 포트 번호를 설정하십시오. Open Type 을 Non-Specified 로 설정할 경우 TOP 의 포트는 임의로 지정됩니다.

대한민국대표 터치패널 Touch Operation Panel

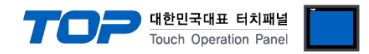

## 3.3 통신 진단

■ TOP - 외부 장치 간 인터페이스 설정 상태를 확인
 - TOP 화면 상단을 터치하여 아래로 드래그. 팝업 창의 "EXIT"를 터치하여 메인 화면으로 이동한다
 - [제어판] → [이더넷] 에서 연결된 포트의 설정이 외부 장치의 설정 내용과 같은지 확인한다

■ 포트 통신 이상 유무 진단

- [제어판] → [PLC] 에서 "통신 진단"을 터치한다.

- 통신 연결 여부를 확인한다.

| 통신 진단, 성공 | 통신 설정 정상                                     |
|-----------|----------------------------------------------|
| 에러 메시지    | 통신 설정 비정상                                    |
|           | - 케이블 및 TOP, 외부 장치의 설정 상태 확인한다.(통신 진단 시트 참고) |

■ 통신 진단 시트

- 외부 장치와 통신 연결에 문제가 있을 경우 아래 시트의 설정 내용을 확인 바랍니다.

| 항목     | 내용                     |         | 확  | 인  | 참 고                                |
|--------|------------------------|---------|----|----|------------------------------------|
| 시스템 구성 | 시스템 연결 방법<br>접속 케이블 명칭 |         | OK | NG | 1 니스테 그서                           |
|        |                        |         | OK | NG | <u>1. 시스템 구경</u>                   |
| ТОР    | 버전 정보                  |         | OK | NG |                                    |
|        | 사용 포트                  |         | OK | NG |                                    |
|        | 드라이버 명칭                |         | OK | NG |                                    |
|        | 기타 세부 설정 사항            |         | OK | NG | 2 이너 자비 서태                         |
|        | 상대 국번                  | 프로젝트 설정 | OK | NG | <u>2. 외구 성지 신락</u><br>2. TOD 토시 서저 |
|        |                        | 통신 진단   | OK | NG | <u>5. TOP 중선 결정</u>                |
|        | 이더넷 포트 설정              | IP 주소   | OK | NG |                                    |
|        |                        | 서브넷 마스크 | OK | NG |                                    |
|        |                        | 게이트 웨이  | OK | NG |                                    |
| 외부 장치  | CPU 명칭                 |         | OK | NG |                                    |
|        | 통신 포트 명칭(모듈 명)         |         | OK | NG |                                    |
|        | 프로토콜(모드)               |         | OK | NG |                                    |
|        | 설정 국번                  |         | OK | NG | 4 이브 자치 서저                         |
|        | 기타 세부 설정 사항            |         | OK | NG | <u>4. 지구 성지 결정</u>                 |
|        | 이더넷 포트 설정              | IP 주소   | OK | NG |                                    |
|        |                        | 서브넷 마스크 | OK | NG |                                    |
|        |                        | 게이트 웨이  | OK | NG |                                    |
|        | 어드레스 범위 확인             |         | OK | NG | <u>5. 지원 어드레스</u>                  |

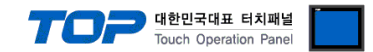

## 4. 외부 장치 설정

"TOYOPUC PC3J/PC3JX Series" Ladder Software "PCwin"을 사용하여 아래와 같이 설정 하십시오. 본 예제에서 설명된 내용보다 더 자 세한 설정법은 PLC 사용자 매뉴얼을 참조하십시오. 아래의 예제는 PC3JX Series 제품에서 CPU Mode 'Plus Extension'을 선택하였을 경우의 설정 과정입니다.

#### PLC 모듈 설정

1. [Project] → [I/O Module]를 클릭하여 [I/O module setup] 다이얼로그 창을 팝업합니다. PC3JX Series 제품을 사용할 경우 아래와 같이 'PC3JX' 체크박스를 체크해 주십시오.

| I/O module setup                                                                                                    |                                                                                                    |         | ×                                                      |
|----------------------------------------------------------------------------------------------------|----------------------------------------------------------------------------------------------------|---------|--------------------------------------------------------|
| Rack No.           Image: C_1 C_2 C           Slot No.[2] Allocated Points           0         00           1         00           2         00           3         00 | 3<br>Not implemented<br>Not implemented<br>Not implemented<br>Not implemented                                                                                                    | F PC3IX | Setup( <u>S)</u><br>Current<br>value( <u>C</u> )       |
|                                                                                                    | OK                                                                                                    | Cancel  |                                                        |
|                                                                                                    |                                                                                                    |         |                                                        |
| I/O module setup                                                                                                    |                                                                                                    |         | ×                                                      |
| I/O module setup                                                                                                    | 3 0 4 0 5 0 6<br>B 0 <u>0</u> 0 <u>0</u> 0 E                                                                                                    | C Z     | Setup( <u>S)</u>                                       |
| I/O module setup<br>Rack No.<br>○ ① ○ 1 ○ 2 ○<br>○ ③ ○ ③ ○ ▲ ○<br>Slot No.② Allocated Points                                                                           | 3 C 4 C 5 C 6<br><u>B C C C D C E</u><br>Module Name                                                                                                    |         | X<br>Setup( <u>S)</u><br>Current<br>value( <u>C)</u>   |
| I/O module setup           Rack No.                                                                                                    | 3 C 4 C 5 C 6<br>B C C D C E<br>Module Name<br>Not implemented<br>Not implemented<br>Not implemented<br>Not implemented<br>Not implemented<br>Not implemented<br>Not implemented |         | X<br>Setup( <u>5</u> )<br>Current<br>value[ <u>5</u> ] |

2. Link I/F 모듈이 장착된 [Rack No.]페이지를 선택후 해당 [Slot No.]의 리스트를 클릭하여 설정창을 팝업합니다.

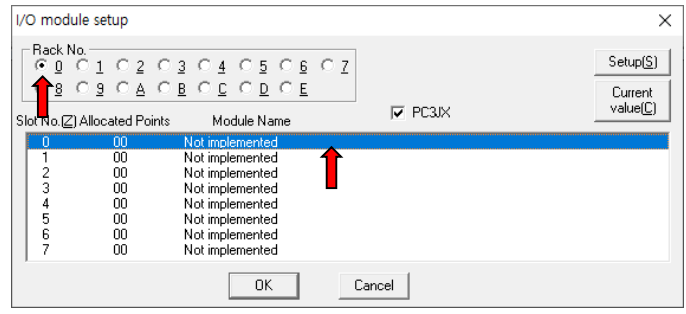

3. [Module identification]에서 'Special/Communication'을 선택, [Module name]에서 'Time chart module, computer link, Ethernet, S-NET'을 선택한 후 [OK] 버튼을 눌러 설정을 완료합니다.

| I/O module setup                                                                                                    |                                                                                    | ×  |  |  |  |  |
|----------------------------------------------------------------------------------------------------|------------------------------------------------------------------------------------|----|--|--|--|--|
| Rack No.0<br>Slot No. 0 Allocated                                                                                          | points(P) 00 Decimal                                                               | OK |  |  |  |  |
| Identificatio                                                                                                    | Identification code(C) B3 Hexadecima                                               |    |  |  |  |  |
| Module identification                                                                                                    | Module name( <u>N</u> )                                                            |    |  |  |  |  |
| C (Q)Input                                                                                                    | CNC link (G series)                                                                | ^  |  |  |  |  |
| ⊂ ( <u>W</u> )Output                                                                                                    | Time chart module, computer link, Ethernet, S-NET<br>HPC link, PR0FI-S2<br>SUB CPU |    |  |  |  |  |
| C (E)1/0                                                                                                    | MCML, MCSSC, AF1-ML                                                                |    |  |  |  |  |
| (E)Special/Communication     Hight speed remote I/D, DLNK-M, DLNK-S2, AS-i, DLNK-M2, CAN     EI Bernotet I/D, DLNK-M2, CAN |                                                                                    |    |  |  |  |  |
| C (I)Not Impremented                                                                                                    | S-LINK(64)<br>S-LINK                                                               | ~  |  |  |  |  |

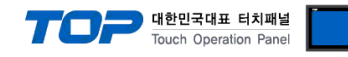

### 통신 파라미터 설정

1. [Project] → [Link Parameter]를 클릭하여 [Link parameter setup] 다이얼로그 창을 팝업합니다.

| PCwin - [DriverTest.prj]                                                  | Link parameter setup                                                                     | ×                           |
|---------------------------------------------------------------------------|------------------------------------------------------------------------------------------|-----------------------------|
| Elie Library Edit View Xchange CPU  C G G G G G G G G G G G G G G G G G G | Program No.     Compare(P)     Automa     (from Network Drawing)     Link parameter list | tic setting<br>ork Drawing) |
| Dibrary 4 Project                                                         | Link No.(L) Rack No. Slot No. Link module name                                           |                             |
| 🗄 📲 DataFiles                                                             |                                                                                          |                             |
| 🛱 💼 Parameter                                                             | 2                                                                                        | Link satur(S)               |
| CPU Mode                                                                  | 3                                                                                        |                             |
| CPU Status                                                                | 4                                                                                        |                             |
| 🛅 I/O Module                                                              | 5                                                                                        | Detail( <u>D</u> )          |
| Interrupt Menu                                                            | š.                                                                                       |                             |
| 🛅 Link Parameter                                                          | 7                                                                                        | All clear(C)                |
| Program name                                                              | 8                                                                                        |                             |
| RUN Status at the Error                                                   |                                                                                          |                             |
| 🔄 🗋 Scan Time Timer                                                       |                                                                                          |                             |
| 📄 🧰 Program1 -                                                            |                                                                                          |                             |
| 📔 📄 LD                                                                    | UK Cancel                                                                                |                             |
| Ladder Sequence                                                           |                                                                                          |                             |

2. [Link setup]버튼을 클릭하여 ProgramN Link <N> 다이얼로그 창을 팝업합니다.

| Program1 Link -     | <1>               |                           | ×      |
|---------------------|-------------------|---------------------------|--------|
| Rack No.( <u>B)</u> | •                 | Slot No.( <u>S)</u><br> - | •      |
| Link module na      | me<br>; PC1-I/F c | output                    | •      |
| 🔲 Special (AD10     | , HPIC, CT        | 10)                       |        |
| Clear( <u>C</u> )   |                   | OK                        | Cancel |

3. 각각의 항목을 선택합니다.

- 3-1. [Rack No] 콤보박스에서 '0' 선택.
- 3-2. [Slot No]콤보박스에서 '0' 선택.

3-3. [Link module name] 콤보박스에서 "Ethernet" 선택.

| Program1 Link <1>                        | ×          |
|------------------------------------------|------------|
| Rack No.( <u>R</u> ) Slot No.(2<br>0 ▼ 0 | <u>s</u> ) |
| Link module name                         | <b>•</b>   |
| 🔲 Special (AD10, HPIC, CT10)             |            |
| Clear( <u>C</u> ) OK                     | Cancel     |

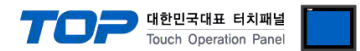

4. [Link parameter setup] 다이얼로그 창으로 돌아와 [Detail]버튼을 클릭하여 [Ethernet P1 L1 R0 S0] 다이얼로그 창을 팝업하여 네트워크를 설정합니다.

4-1. Own Node IP Address 에 외부 장치의 IP 를 입력합니다.

4-2. 해당 Connection 번호의 Used 를 체크하여 Open Protocol, Own Node Port No, Other Node Table No 를 활성화 합니다.

| Ethernet PTLTRUSU                     | ×                                                                                        |
|---------------------------------------|------------------------------------------------------------------------------------------|
| Own Node IP Address : 192 . 168 . 1 . | 5 OK Cancel                                                                              |
| Set                                   |                                                                                          |
| Used Open Protocol                    | Own Node Other Node<br>Port No. Table No.                                                |
| Connection 1 M TCP Active Open        |                                                                                          |
| Connection 2 🔲 TCP Active Open        | 0 0                                                                                      |
| Connection 3 🔲 TCP Active Open        |                                                                                          |
| Connection 4 🔲 TCP Active Open        | - O O                                                                                    |
| Connection 5 🗖 TCP Active Open        | _ 0                                                                                      |
| Connection 6 🔲 TCP Active Open        | - 0<br>0                                                                                 |
| Connection 7 🗖 TCP Active Open        |                                                                                          |
| Connection 8 🔲 TCP Active Open        | ▼ 0 0                                                                                    |
| Other Node Table                      | Initialize                                                                               |
| <u>T</u> imers                        | Initialization based on Link Parameter     initialized based on Initial Sequence Program |
| Sub-Net Mask and Gateway IP Address   | (* (Programming of Initial Sequence is necessary)                                        |

5. Open Protocol 콤보박스에서 네트워크 프로토콜 옵션을 선택합니다.

5-1. Open Protocol 의 TCP Destination Non-Specified Passive Open 을 선택할 경우 PLC 의 포트 번호를 지정합니다.

| Ethernet P1 L1 R0 S0   |                                      |                                                                                    |                                    |                             |              | × |
|------------------------|--------------------------------------|------------------------------------------------------------------------------------|------------------------------------|-----------------------------|--------------|---|
| Own Node IP Address    | 192.168.1                            | . 5                                                                                |                                    | [                           | OK<br>Cancel |   |
| Used<br>Connection 1 🔽 | Open Protocol<br>TCP Destination Non | -Specified Passive Open                                                            | Own Nod<br>Port No.<br>4096        | e OtherNode<br>TableNo.     |              |   |
| Connection 2 🗔         | TCP Active Open                      |                                                                                    | - 0                                | 0                           |              |   |
| Connection 3 🗌         | TCP Active Open                      |                                                                                    | - 0                                | 0                           |              |   |
| Connection 4           | TCP Active Open                      |                                                                                    | - 0                                | 0                           |              |   |
| Connection 5 🗖         | TCP Active Open                      |                                                                                    | - 0                                | 0                           |              |   |
| Connection 6 🗖         | TCP Active Open                      |                                                                                    | - 0                                | 0                           |              |   |
| Connection 7 🗖         | TCP Active Open                      |                                                                                    | - 0                                | 0                           |              |   |
| Connection 8 🗖         | TCP Active Open                      |                                                                                    | - 0                                | 0                           |              |   |
| Other Node             | Table                                | Initialize                                                                         | un Link Parama                     |                             |              | ] |
|                        | s<br>teway IP Address                | <ul> <li>initialized based on<br/>(Programming of Initialized based on)</li> </ul> | ni Link Parami<br>Initial Sequence | ce Program<br>is necessary) |              |   |

5-2. TCP Destination Non-Specified Passive Open 이외의 옵션을 선택할 경우 Other Node Table No와 [Other Node Table] 다이얼로그 창에서 TOP 네트워크 설정값을 입력합니다.

| ernet P1 L1 R0 S0<br>wn Node IP Address : | 192,168,1,5                            |                     | [                       | ок     | Other<br>Se | r Node Table |                       |                        |
|-------------------------------------------|----------------------------------------|---------------------|-------------------------|--------|-------------|--------------|-----------------------|------------------------|
|                                           |                                        |                     |                         | Cancel |             | Used         | Other Node IP Address | Other Node<br>Port No. |
| set                                       |                                        |                     |                         |        |             | Table 1 🔽    | 192.168.1.100         | 1024                   |
| Used                                      | Open Protocol                          | Uwn Nod<br>Port No. | e UtherNode<br>TableNo. |        |             | Table 2 🗔    | 0.0.0.0               | 0                      |
| Connection 1 💌                            | TCP Active Open                        | ▼ 4096              | 0                       |        |             | Table 3 🗖    | 0.0.0.0               | 0                      |
|                                           | TCP Active Open                        | 10                  | 0                       |        |             | Table 4 🗔    | 0.0.0.0               | 0                      |
| Lonnection 2                              | TCP Destination Specified Passive Open | 10                  | 10                      |        |             | Table 5 🗖    | 0.0.0.0               | 0                      |
| Connection 3 🔲                            | UDP<br>TCP Active open                 |                     | 0                       |        |             | Table 6 🗔    | 0.0.0.0               | 0                      |
| Connection 4 🖂                            | TCP Active Open                        |                     | 0                       |        |             | Table 7 🗔    | 0.0.0.0               | 0                      |
| Connection 4 1                            |                                        |                     | °                       |        |             | Table 8 🗌    | 0.0.0.0               | 0                      |
| Connection 5 🔲 🛛                          | TCP Active Open                        | - O                 | 0                       |        |             | Table 9      | 0.0.0.0               | 0                      |
| Connection 6                              | TCP Active Open                        | - O                 | 0                       |        |             | Table10      | 0.0.0.0               | 0                      |
|                                           |                                        |                     | _                       |        |             | Table11      | 0.0.0.0               | -                      |
| Connection 7 🗔                            | TCP Active Open                        | <u> </u>            | 0                       |        |             | Table12      | 0.0.0.0               | -                      |
| Connection 8 🗔 🗍                          | TCP Active Open                        | - 0                 | 0                       |        |             | Table13      | 0.0.0.0               | -                      |
| ,                                         |                                        | _ ,                 | 1                       |        |             | Table14      | 0.0.0.0               |                        |
| Other Node                                | Table Initialize                       |                     |                         |        |             | Table15      | 0.0.0.0               |                        |
|                                           | C Initialization based                 | on Link Param       | eter                    |        |             | i able16     | 0.0.0.0               | lo.                    |
| <u>I</u> imers                            |                                        | Initial Sequence    | e Program               |        |             |              |                       |                        |
| ub-Net Mask and <u>G</u> at               | eway IP Address                        | nitial Sequence     | is necessary)           |        |             |              | OK Cancel             |                        |

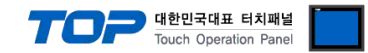

## 5. 지원 어드레스

#### TOP에서 사용 가능한 디바이스는 아래와 같습니다.

CPU 모듈 시리즈/타입에 따라 디바이스 범위(어드레스) 차이가 있을 수 있습니다. TOP 시리즈는 외부 장치 시리즈가 사용하는 최대 어드레스 범위를 지원합니다. 사용하고자 하는 장치가 지원하는 어드레스 범위를 벗어 나지 않도록 각 CPU 모듈 사용자 매뉴얼을 참조/주의 하십시오.

#### Address Table

PC3J/PC3JX 시리즈의 CPU Mode에 따라 사용 가능한 주소 범위가 다르며, TOP에서는 해당 시리즈의 최대 주소 범위를 지원합니다. 따라서 CPU Mode에 알맞은 주소 범위를 사용하시길 바랍니다.

| Area                | Name                            | Bit Address                             | Word Address      | 비고   |
|---------------------|---------------------------------|-----------------------------------------|-------------------|------|
|                     | Edge Detection                  | P1-0000 ~ P3-01FF                       | PW1-000 ~ PW3-01F |      |
|                     | Keep-relay                      | K1-000 ~ K3-2FF                         | KW1-00 ~ KW3-2F   |      |
|                     | Special relay                   | V1-0000 ~ V3-00FF                       | VW1-000 ~ VW3-00F |      |
|                     | Timer                           | T1-0000 ~ T3-01FF                       | TW1-000 ~ TW3-01F |      |
|                     | Counter                         | C1-0000 ~ C3-01FF                       | CW1-000 ~ CW3-01F |      |
|                     | Link relay                      | L1-0000 ~ L3-07FF                       | LW1-000 ~ LW3-07F |      |
| rea                 | Input                           | X1-000 ~ X3-7FF                         | XW1-00 ~ XW3-7F   |      |
| sic a               | Output                          | Y1-000 ~ Y3-7FF                         | YW1-00 ~ YW3-7F   | *주1) |
| Bas                 | Internal relay                  | M1-0000 ~ M3-07FF                       | MW1-000 ~ MW3-07F |      |
|                     | Special register                | S1-0000.0 ~ S3-03FF.F                   | S1-0000 ~ S3-03FF |      |
|                     | Present value register          | N1-0000.0 ~ N3-01FF.F                   | N1-0000 ~ N3-01FF |      |
|                     | Link register                   | R1-0000.0 ~ R3-07FF.F                   | R1-0000 ~ R3-07FF |      |
|                     |                                 | D1-0000.0 ~ D3-0FFF.F                   | D1-0000 ~ D3-0FFF |      |
|                     | Data register                   | D1-1000.0 ~ D3-2FFF.F D1-1000 ~ D3-2FFF |                   |      |
|                     | File register                   | B1-0000.0 ~ B1-1FFF.F                   | B1-0000 ~ B1-1FFF |      |
|                     | Extended edge Detection         | EP000 ~ EPFFF                           | EPW00 ~ EPWFF     |      |
|                     | Extended keep-relay             | EK000 ~ EKFFF                           | EKW00 ~ EKWFF     |      |
|                     | Extended special relay          | EV000 ~ EVFFF                           | EVW00 ~ EVWFF     |      |
| _                   | Extended timer                  | ET000 ~ ET7FF                           | ETW00 ~ ETW7F     |      |
| ,<br>ea             | Extended counter                | EC000 ~ EC7FF                           | ECW00 ~ ECW7F     |      |
| d aı                | Extended link relay             | EL0000 ~ EL1FFF                         | ELW000 ~ ELW1FF   |      |
| nde                 | Extended input                  | EX000 ~ EX7FF                           | EXW00 ~ EXW7F     |      |
| Exte                | Extended output                 | EY000 ~ EY7FF                           | EYW00 ~ EYW7F     |      |
| -                   | Extended internal relay         | EM0000 ~ EM1FFF                         | EMW000 ~ EMW1FF   |      |
|                     | Extended special register       | ES0000.0 ~ ES07FF.F                     | ES0000 ~ ES07FF   |      |
|                     | Extended present value register | EN0000.0 ~ EN07FF.F                     | EN0000 ~ EN07FF   |      |
|                     | Extended setting value register | H0000.0 ~ H07FF.F                       | H0000 ~ H07FF     |      |
|                     | Extended input                  | GX0000 ~ GXFFFF                         | GXW0000 ~ GXWFFF  |      |
| Ex area 2           | Extended output                 | GY0000 ~ GYFFFF                         | GYW0000 ~ GYWFFF  |      |
|                     | Extended internal relay         | GM0000 ~ GMFFFF                         | GMW0000 ~ GMWFFF  |      |
| Extended            | data register                   | U0000.0 ~ U7FFF.F                       | U0000 ~ U7FFF     |      |
| Watch time register |                                 | -                                       | WT0 ~ WT6         | *주2) |

\*주1) 식별자 뒤에 따라오는 숫자는 프로그램 번호 입니다.

ex) P2-1700 : 프로그램 2영역의 P1700번지.

\*주2) Watch time register의 0번지 주소는 '요일'을 나타냅니다. TOP에서는 WT주소를 통해 Date를 설정할 경우 자동으로 요일을 계산하여 Write하는 기능을 제공합니다. 유효하 지 않은 날짜를 입력할 경우 '요일'의 데이터는 변경되지 않습니다. 다음 페이지의 표를 참고하십시오.

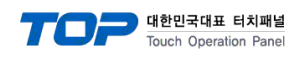

### WT 주소 상세

| Identifier | Word Address | R/W  | Value Range  | 비고            |
|------------|--------------|------|--------------|---------------|
|            |              |      |              | Day of Week   |
|            |              |      |              | 0 : Sunday    |
|            |              |      |              | 1 : Monday    |
|            | 0            | Read | 0.6          | 2 : Tuesday   |
|            | 0            | Only | 0~0          | 3 : Wednesday |
|            |              |      |              | 4 : Thursday  |
|            |              |      |              | 5 : Friday    |
| WT         |              |      |              | 6 : Saturday  |
|            | 1            | R/W  | 0~99         | Year          |
|            | 2            | R/W  | 1~12         | Month         |
|            | 3            | R/W  | Depend Month | Day           |
|            | 4            | R/W  | 0~23         | Hour          |
|            | 5            | R/W  | 0~59         | Minute        |
|            | 6            | R/W  | 0~59         | Second        |